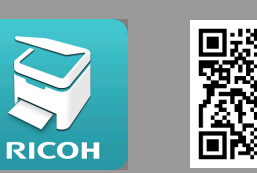

## Mobile Printing for Apple Devices

## RICOH Smart Device Print&Scan

(Wi-Fi Connection to PolyU Network 'PolyUWLAN' required)

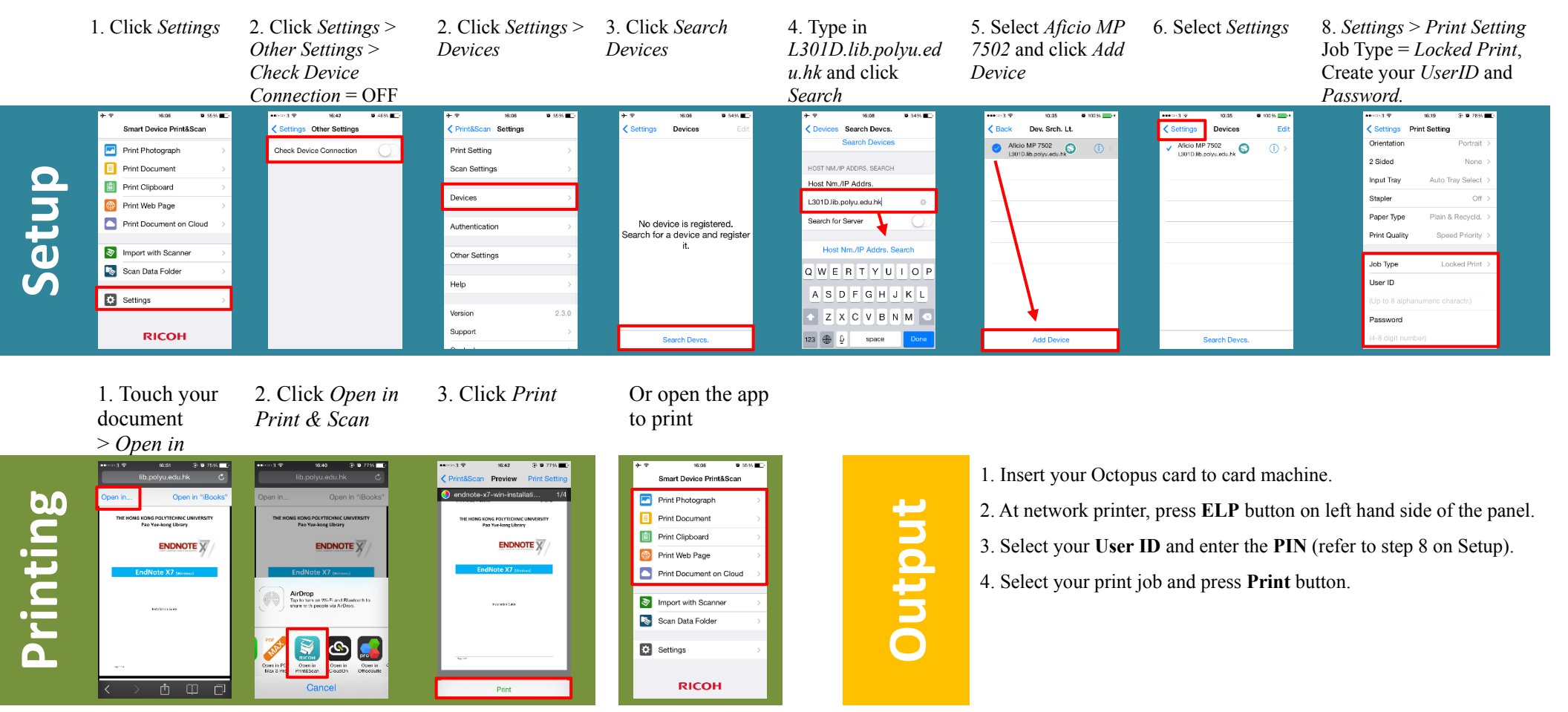

File formats supported: .jpg, .jpeg, .png, .gif, .pdf, .xls, .xlsx, .doc, .docx, .ppt, .pptx, .pages, .numbers, .key